# KONKAR8A

## User Guide

## Contents

| Mobile phone overview                        | 9    |
|----------------------------------------------|------|
| Getting to know your phone                   | 9    |
| Inserting a SIM card and microSD card        | 10   |
| Charging your phone                          | 11   |
| PIN code                                     | 12   |
| Transferring Data                            | 13   |
| Connecting your phone to a computer          | 13   |
| Transferring data between your phone and PC  | 14   |
| First Use and Initial Setup                  | . 14 |
| Getting Started                              | . 16 |
| Switching ON/OFF your mobile phone           | . 16 |
| Connecting to the Internet                   | 17   |
| Locking and Unlocking the Screen             | . 18 |
| Locking the screen                           | 18   |
| Unlocking the Screen                         | 19   |
| Touch Screen Gestures                        | 19   |
| Getting to Know Your Home Screen             | 20   |
| Applications Menu                            | 21   |
| Accessing Applications                       | 21   |
| Notifications                                | 23   |
| Personalizing your phone                     | . 24 |
| Making your phone truly yours                | 24   |
| Personalizing your Home Screen with Widgets. | 25   |

| Taking a screenshot                          | .26 |
|----------------------------------------------|-----|
| Adding Application Icons on your Home Screen | .26 |
| Adding folders on your Home screen           | .27 |
| Adjusting the volume                         | .28 |
| Changing the Phone Ringtone                  | .29 |
| Changing your Wallpaper                      | .30 |
| Searching the Web and Finding Applications   | .31 |
| Entering text                                | 32  |
| Using the onscreen keyboard                  | .32 |
| Adjusting Language & Keyboard Settings       | .32 |
| Calls and Contacts                           | 34  |
| Making calls                                 | .34 |
| Receiving calls                              | .37 |
| Using in-call options                        | .38 |
| In-call options                              | 38  |
| Handling Multiple Calls                      | 39  |
| Setting up a conference call                 | 40  |
| Ending a call                                | 41  |
| Using call log                               | .41 |
| Call services                                | .44 |
| About Contacts                               | .46 |
| Searching for Contact                        | .46 |
| Creating a new Contact                       | .46 |
| Deleting a Contact                           | .47 |
| Editing Contacts Options                     | .47 |

| Manage Accounts                           | 47 |
|-------------------------------------------|----|
| Importing or Exporting Contacts           | 48 |
| Viewing Contacts from Different Accounts  | 48 |
| Adding a contact to your favorites        | 48 |
| Contact Groups                            | 49 |
| Messaging and Email                       | 50 |
| About Messages                            | 50 |
| Sending a Text or Multimedia Message      | 51 |
| Message Conversations                     | 53 |
| Options of Messages                       | 53 |
| Receiving a New Message                   | 54 |
| Replying to a Message                     | 54 |
| Adding an email account                   | 55 |
| Checking your Emails                      | 57 |
| Account Settings                          | 57 |
| Camera and Gallery                        | 58 |
| Accessing the Camera                      | 58 |
| Taking a Photo                            | 59 |
| Shooting Modes                            | 59 |
| Beauty Mode                               | 59 |
| HDR Mode                                  | 60 |
| Taking a Panoramic Photo                  | 60 |
| Camera and Video Settings                 | 61 |
| Shooting a video                          | 62 |
| Switching between Camera and Video Mode . | 63 |

| About the Gallery application             | 63     |
|-------------------------------------------|--------|
| Viewing Photos and Videos                 | 63     |
| Deleting images or videos                 | 65     |
| Sharing images or Videos                  | 65     |
| Music                                     | 66     |
| About Music Application                   | 66     |
| Music Playing Screen                      | 66     |
| Music Menu Options                        | 69     |
| Now Playing                               | 72     |
| Sending music using Bluetooth/ Gmail/ Mes | saging |
|                                           | 73     |
| Clock                                     | 74     |
| Using Clock Widget                        | 74     |
| About the Clock Application               | 74     |
| Lockscreen Clock Widget                   | 74     |
| Using Clock Application                   | 75     |
| Alarms                                    | 75     |
| World clock                               | 77     |
| Stopwatch                                 | 77     |
| Timer                                     | 77     |
| FM Radio                                  | 78     |
| Listening to the Radio                    | 78     |
| Adjusting Volume                          | 79     |
| Minimizing or turning off FM Radio        | 79     |
| Switching Between Earphone and Speaker.   | 80     |

| Start and Save Recording              | 80 |
|---------------------------------------|----|
| Calculator                            | 80 |
| Basic and Advanced Calculator Panel   | 80 |
| Calendar                              | 81 |
| About Calendar                        | 81 |
| Changing Calendar Views               | 81 |
| Creating a Calendar Event             | 83 |
| Deleting a Calendar Event             | 83 |
| Inviting guests to your event         | 83 |
| Enjoying Your Google Applications     | 84 |
| Play Store                            | 84 |
| Gmail                                 | 85 |
| Chrome                                | 85 |
| Hangouts                              | 86 |
| Maps                                  | 87 |
| News & Weather                        | 88 |
| Play Newsstand                        | 89 |
| Play Games                            | 90 |
| Play music                            | 91 |
| Photos                                | 92 |
| Slides & Doc & Sheet                  | 92 |
| Voice search                          | 93 |
| Youtube                               | 93 |
| Downloads                             | 93 |
| Downloading Applications from the Web | 93 |

| Viewing your Downloads                       | 93      |
|----------------------------------------------|---------|
| Internet                                     | 94      |
| Data connection                              | 94      |
| Enable or Disable the data                   | 94      |
| Enable Data Roaming                          | 94      |
| Referred Network Type                        | 95      |
| Network Operators                            | 95      |
| Wi-Fi                                        | 95      |
| Turning Wi-Fi on and Connecting to a W       | ireless |
| Network                                      | 96      |
| Checking the Wireless Network Status         | 96      |
| Connecting to a Virtual Private Network (VPI | 97      |
| Adding a VPN Connection                      | 98      |
| Connecting to a VPN                          | 98      |
| Bluetooth                                    | 98      |
| Using Bluetooth                              | 98      |
| Turning Bluetooth on or off                  | 98      |
| Connecting a Bluetooth to another Bluetooth  | Device  |
|                                              | 99      |
| Connecting a Bluetooth Headset or Car kit    | 99      |
| Reconnecting a headset or car kit            | 100     |
| Disconnecting or un-pairing from a Blu       | letooth |
| Device                                       | 100     |
| Sending and Receiving Information            | 100     |
| Settings                                     | 101     |

| Location                                | 101 |
|-----------------------------------------|-----|
| Sound                                   |     |
| Display                                 |     |
| Aeroplane mode                          |     |
| Account                                 |     |
| Date & time                             |     |
| Memory                                  |     |
| Schedule power on/off                   |     |
| Backup and Reset                        |     |
| Accessibility                           |     |
| About Phone                             |     |
| Exciting New Features                   | 106 |
| Power save                              |     |
| Smart Cover                             |     |
| Smart Slide                             |     |
| Appendix                                | 108 |
| Obtaining help                          |     |
| Personal Information and Data Security. |     |
| Abbreviations & Definitions             |     |

## Mobile phone overview Getting to know your phone

Welcome to use KONKA mobile phone. Your mobile phone will give you marvelous experience carried Quad-core with Android 7.0 System.

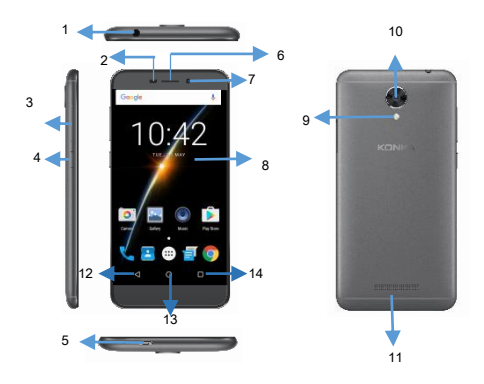

### Keys and Parts

| 1. Headset Port     | 8. LCD screen   |
|---------------------|-----------------|
| 2. Proximity Sensor | 9. Flashlight   |
| 3. Volume UP/DOWN   | 10. Rear Camera |
| 4. Power ON/OFF     | 11. Speaker     |
| 5. Micro USB Port   | 12. Back        |
| 6. Receiver         | 13. Home        |
| 7.Front Camera      | 14. Menu        |

## Inserting a SIM card and microSD card

Your phone's 2-in-1 card slot is located on the upper right side of the phone. You can insert 1micro-SIM card and 1 microSD card.

Tips:

• Your phone only supports single micro-SIM card. Contact your carrier for a new or replacement micro-SIM card.

• As the SIM card and microSD card are small objects, keep out of children's touch or prevent children gulping them!

• Only use standard micro-SIM card to avoid damaging the SIM card tray.

• Ensure that the card is in the correct position and keep the card tray level when inserting it into your phone.

• Be careful not to hurt yourself or damage your phone when using the SIM eject pin.

(1) Press and hold the **POWER ON/OFF** button, to power off your phone.

(2) To remove the card tray, insert the SIM eject PIN included with your phone into the small hole next to the card tray.

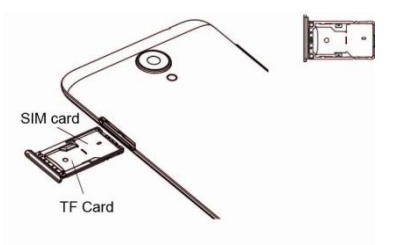

## Charging your phone

This section outlines how to care for your battery in order to maximize its lifespan.

### Using your battery

• You can recharge your battery many times, but all batteries have a limited lifespan. If you notice a significant deterioration in your phone's battery life, contact an authorized KONKA service center for a replacement battery.

• The battery is built into the phone and is not removable. Do not attempt to remove the battery yourself.

• Your phone may become warm after prolonged use or when exposed to high ambient temperatures. This is entirely normal. If your phone becomes hot to the touch, stop charging it and disable unnecessary features.

• Avoid prolonged contact with the surface of your phone if it becomes hot.

• During charging, keep the battery at room temperature or similar temperature.

• Avoid using your phone when it is charging.

• Do not cover your phone or the power adapter.

• Charging times may vary depending on the ambient temperature and the remaining battery level.

• A low battery warning will be displayed when the battery level is low.

• Your phone will switch off automatically when the battery is nearly empty.

### Battery status indicator

The battery status is indicated by your phone's battery icon in the status bar.

If the battery icon turns to RED, battery is low. Your battery only has 15% remaining. In this case, you need to charge the mobile phone.

If the battery icon turns to White, your battery is between 15% and 100%. If you want to know the exact remaining of battery capacity, please slide down notification panel and see battery capacity.

If your phone does not respond after holding down the power button for 20 seconds, the battery may be empty. If so, the battery needs longer time to charge.

### Warning!

Charging the mobile phone improperly means that it can cause to explosion.

## PIN code

PIN Code: It is the personal identification number used to enter SIM and able to prevent others using SIM card without permission. If the mobile phone has activated the PIN code protection, when the mobile phone is switched on, the screen will display "Input PIN". In the process of inputting PIN code, the screen will use "\*" to represent the input content. While obtaining SIM, you can obtain its PIN code. PUK Code (8-digit)

To change the locked PIN code, you need to use PUK (Personal Unblocking Key) code. If this code is not provided together with the SIM card, ask the local service provider for them.

Tips: If the PIN code is input wrongly for

successively three times, the SIM card will be locked. Please contact the network operator immediately for help. Attempt to unlock the code may make the SIM card ineffective forever!

## **Transferring Data**

### Connecting your phone to a computer

Once you use the USB cable to connect your phone to a computer, the LED will turn green if the battery is enough. And battery icon shows the current battery capacity. It will charge the phone automatically.

Slide down the status bar, and it displays Charge this device, Transfer files, Transfer photos (PTP) and USB device as MIDI.

C Charge this device Just charge this device Transfer files
Transfer files to another device Transfer photos (PTP)
Transfer photos or files if MTP is not
supported (PTP) Use device as MIDI
Use this device as MIDI

Use USB to

CANCEL

Charge this device

When you connect with the PC, your mobile phone is setting as this mode as default. You can only charge your phone under this circumstance.

Transfer files

You can transfer data, such as Music, Photos, Movies, and more from Internal shared storage and microSD card. For more information, see Transferring data between your phone and PC.

• Transfer photos(PTP)

You can transfer photos from your internal shared storage.

USB device as MIDI

You can use this device as MIDI.

### Transferring data between your phone and PC

Transfer the data from your old phone to your PC, and then transfer it to your new phone.

 Connect your phone to a computer using a USB cable. Your PC will automatically install any necessary drivers. Once installed, double-click on the new removable disk to manage files. The drive name should be your phone's model number R8A.

• Slide down the status bar, and chose to use USB to Transfer files or transfer photos (PTP).

• Copy files to and from your internal shared storage or microSD card.

- (1) Pictures: Transfer pictures between your phone and PC.
- (2) Files: Transfer files between your phone and a computer.
- (3) Ringtones: Transfer ringtones between your phone and a computer.
- (4) Music: Transfer music between your phone and a computer.

## First Use and Initial Setup

Please install your SIM card and microSD card, and press and hold the power button to turn on your phone, and then follow the onscreen instructions to complete the initial setup.

• Choose your language and region, and get started.

• Proceed to setup your R8A, to get your phone up and running.

How would you like to set it up?

(1) Keep your apps & data: you can bring your data from another android device, your Google account or from an iOS ™ Device.

(2) Setup as new: If you choose this option, you can directly proceed to Wi-Fi settings screen.

 Proceed to the Wi-Fi settings screen. Your phone will automatically list available Wi-Fi networks. Select the network you want to connect to, and then enter the password to access the Internet. If you do not want to connect to the network, please don't use any network for setup.

• Proceed to the Google Terms and Conditions screen. Read the content carefully, and accept the user terms and touch **NEXT.** 

• Proceed to Date and time, you can setup time zone and time and date, and touch **NEXT.** 

• Adding your name allows your phone to personalize some app, and then touch **NEXT**.

• Proceed to protect your phone, and this will prevent others from using this phone without your permission by activating device protection feature. Choose the screen lock that you would like to use. Please choose a way to lock the screen as the phone's instructions.

## **Getting Started**

## Switching ON/OFF your mobile phone

To switch ON your phone, press the **POWER ON/OFF** button for a few seconds to start the mobile phone, then the screen will display switch-on image. When you boot up your phone for the first time, you can enter boot Wizard Settings to set phone modes, including Language, Time zone, Wi-Fi, etc. If you do not want to use it, please skip it! For more information, please see First use and initial setup.

After inserting SIM card, the mobile phone will automatically check the SIM card availability, and then it will be shown information as following on the display by sequence:

• Input phone password: If you have set the password, you need to input phone password.

• Input PIN: If you set SIM card password, you need to input PIN.

• No service: Indicates fail to make register and cannot make any calls.

• Emergency calls only: If your phone appears words like Emergency calls only, it indicates that you only can make call to 112.

• Searching: The mobile phone is searching network until find appropriate network;

• Operator name: Indicates network successfully registered

To switch OFF your phone, please follow the instructions as below.

• If the display screen is off, press the **POWER ON/OFF** button to turn the display on.

• Press and hold the **POWER ON/OFF** button for a few seconds.

• Touch "Power Off" when the switch off options appears.

• When the screen displays switch-off animation, the phone will be off very soon.

## Connecting to the Internet

Connect to the Internet using Wi-Fi or mobile data to surf the web, play games, and use instant messaging applications.

### • Connecting to a Wi-Fi network

You have two methods to activate and de-activate Wi-Fi.

(1) Slide down from the status bar to open the notification panel. In the Shortcuts tab, touch ♥and open the Wi-Fi settings screen. You can see a list of Wi-Fi networks, please choose one to connect. For more information, see Wi-Fi.

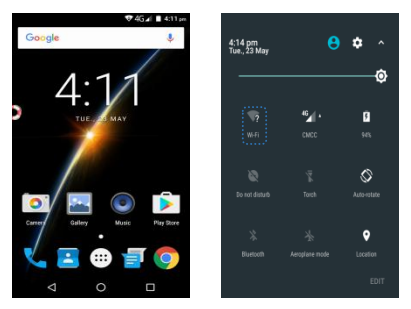

(2) Access Settings->Wireless& networks->Wi-Fi, and then you can turn on Wi-Fi, and your phone will automatically shows a list of Wi-Fi network, please choose an available one to connect. For more information, please see Wi-Fi.

### Using mobile data

Before using mobile data, ensure that you have a data plan with your carrier.

You can activate and de-activate mobile data.

Slide down from the status bar to open the notification panel. In the Shortcuts tab, touch to enable mobile data. For more information, see Enable or Disable the data.

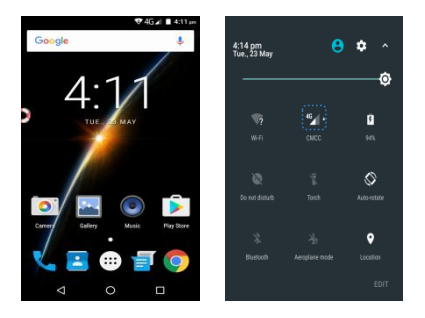

## Locking and Unlocking the Screen Locking the screen

Press the **POWER ON/OFF** button to manually lock the screen.

The screen will lock automatically and enter sleep mode after it has been idle for a certain period to reduce power consumption and prevent unintended operations.

To change the screen sleep time, access Settings, Touch **Display ->Sleep**, and then select a time.

Your phone will continue to receive messages, notifications, and incoming calls when the screen is locked. The status indicator will flash green when you receive new notifications. When you receive an incoming call, the screen will turn on and display the caller information.

### **Unlocking the Screen**

When the screen is off, press the **POWER ON/OFF** button to wake up the screen. Slide your finger up to unlock the screen.

### **Touchscreen Gestures**

Use simple touch screen gestures to perform a variety of tasks, such as open applications, scroll through lists, and zoom images.

• **Touch**: Touch an item once. For example, touch to select an option or open an application.

• **Double touch**: Touch the target area of the screen twice in quick succession. For example, double touch an image in full screen mode to zoom in or out.

• **Touch and hold**: Touch and hold the target area of the screen for at least 2 seconds. For example, touch and hold a blank area on the home screen to access the home screen editor.

• Slide: Slide your fingers on the screen. For example, in the Notifications tab, swipe left or right on a notification to dismiss it. Slide vertically or horizontally to open other home screens, scroll through a document, and more.

• **Drag**: Touch and hold an item, and then move it to another position. For example, use this gesture to rearrange applications and widgets on the home screen.

• **Spread fingers apart**: Spread two fingers apart on the screen. For example, spread two fingers apart to zoom in on a picture or web page.

• Pinch fingers together: Pinch two fingers together on the screen. For example, pinch two fingers together to zoom out on an image.

## Getting to Know Your Home Screen

Touch Home icon and return to Home Screen. On the home screen, you have the shortcuts of Camera, Gallery, Music and Play Store and etc. Click the appropriate item to open the associated application. You can also add the items you want, such as application icons, folders and widgets to the home screen. For more information, please see Personalizing your Home screen with widgets.

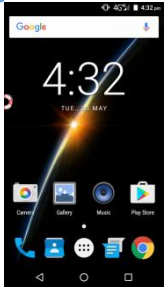

## **Applications Menu**

On Home Screen, press this icon and access applications menu, there are several applications, you can drag down in order to view all applications.

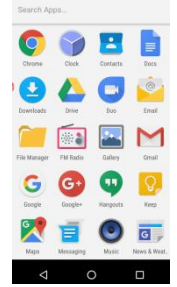

## Accessing Applications

## • Opening applications from the lock screen

Swipe up on the lock screen and touch to launch the **Camera** and **Phone** application.

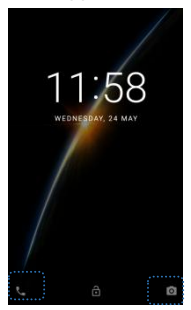

• **Opening an application from the home screen** On the home screen, touch an icon to open the corresponding application.

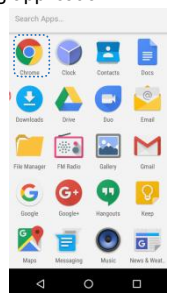

• Switching between applications

To switch to another application, touch **Home** to return to the home screen, and then touch the icon of the application you want to open.

### • Searching for applications

Access Quick search bar and then enter the name of an application. The search results will be displayed underneath the search bar. For more information, see Finding Applications Quickly.

## • Viewing recently used applications

Touch Recent to display the list of recently used applications.

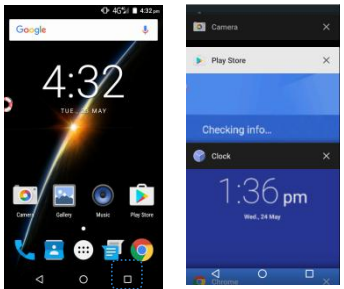

• View more applications: Slide up or down on the screen to view more recently used applications.

• **Open an application**: Touch a thumbnail to open the corresponding application.

• **Close an application**: Slide left or right side on a thumbnail to close the corresponding application.

• Close all applications: Slide to top of the screen and then click CLEAR ALL to close all applications.

## Notifications

Notification icons on the status bar report the arrival of new messages, calendar events, alarms set and ongoing settings such as when call forwarding is on or the current call status. You can open the Notifications panel to open the message, reminder, or missed calls and see the mobile operator's name.

#### "**⊡**" 4G<sup>46</sup>⊿ 🖪 4:51 pm

### • Opening the Notifications panel

When a new notification icon displays in the status bar, you can press and hold the status bar, then slide your finger downward to open the Notifications panel.

If you have several notifications, you can scroll down the status bar to view more notifications.

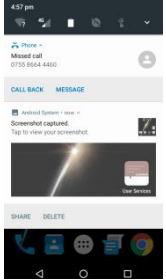

### • Closing the Notifications panel

(1) Press and hold the bottom bar of the Notifications panel, then slide your finger up the screen.

(2) Press BACK directly.

## Personalizing your phone

### Making your phone truly yours

Make your phone look and sound just the way you want it. Personalize your phone with a different wallpaper, ringtone, and notification sound for events such as incoming text, email, calendar reminders, and more. Your phone's Home screen is highly customizable.

# Personalizing your Home Screen with Widgets

Widgets put at-a-glance important information and media content up front on your Home screen. Some widgets are added to your Home screen for your convenience. You can add more from the available selections of widgets, or download more widgets.

### Adding a widget to your Home screen

A wide selection of widgets is available for you to choose from, such as Calendar, Music, Clock, Contacts, Docs, Google play Books, Google play Music, Keep, News& Weather, and etc.

- (1) Press **HOME**. Open the part of the Home screen where there's space to add a new widget.
- (2) Press and hold on the Home screen to open WIDGET menu.
- (3) Touch Widget and then select a widget that you want.

If there is no more space for adding a widget, you can rearrange the current Home screen.

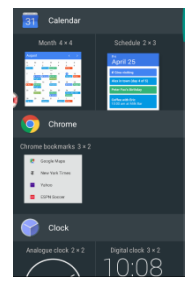

## Taking a screenshot

Press the **POWER ON/OFF** button and Volume DOWN buttons at the same time to take a full screenshot.

## Adding Application Icons on your Home Screen

### Adding Applications Icon on home screen

Place application icons on your Home screen to open applications quickly.

Ensure that there is enough space for your home screen before you add application icons to home screen.

Below is the instruction:

(1) Access **Applications**, and choose the application icon you want to add to the home screen.

(2) Press and hold the application icon for a few seconds.

(3) Drag the application icon to the space where you want to place it.

(4) Release your fingers.

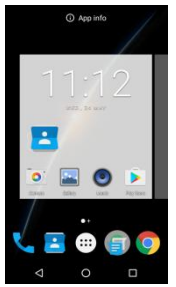

## Removing Application icons from your home screen

When your home screen is full or you are desired to release more space for new applications on your home screen, you can choose to remove a certain application icon from your home screen.

(1) Press and hold the application icon for a few seconds.

(2) Drag the application icon to the symbol "Remove".

(3) Release your fingers.

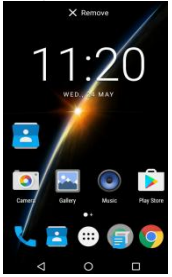

## Adding folders on your Home screen

Use folders to group related applications and other shortcuts to keep your Home screen tidy and organized.

### • Creating a new Folder and adding items to it

- (1) Press HOME.
- (2) Drag an application icon on the top of another icon till the application icons are overlapping.
- (3) Release your fingers.

(4) Then, simply touch the folder to open it so you can access the applications inside the folder.

You can move several application icons to the folders as the instruction shows.

### • Renaming a Folder

(1) Touch the folder to open it.

(2) Press and hold the folder window's title bar.

(3) Enter a new folder name and then Touch anywhere on the screen.

### • Deleting a Folder

(1) Touch the folder to open it.

(2) Press and hold an application icon, don't lift your fingers, and then drag the application icon out of the folder.

(3) Place it on the home screen where there is an enough space.

(4) Release your finger. You need to drag the applications out of the folder until one is left.

## Adjusting the volume

You can adjust the ring volume, media volume and Alarm volume respectively.

### • Adjusting the ring volume

(1) Press **VOLUME UP** or **VOLUME DOWN** buttons on the left side of the phone to adjust the ring volume to the level you want. At that time, the volume level window appears on the top of the screen.

(2) When it's in the lowest level, press **VOLUME DOWN** once will change the phone to Vibration

Mode.

(3) While in Vibration Mode, the vibration icon<sup>4</sup> will appear on the status bar.

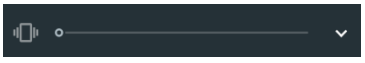

(4) When it's in Vibration Mode, press **VOLUME UP** once will change to Ring Mode.

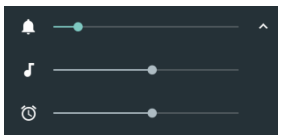

(5) You can also adjust the ring volume via **Settings** ->Sound.

Access **Applications**, and then Touch **Settings** ->**Sound** and then drag the ring volume slider to the left to lower the volume or to the right to increase the volume. You can adjust the volume of media or alarm here.

### • Adjusting the media and Alarm volume

Press **VOLUME UP** or **VOLUME DOWN** buttons on the left side of the phone to adjust the media volume to the level you want. At that time, the music or video volume window appears on the top of the screen. For more information, please see Adjusting the ring volume.

## **Changing the Phone Ringtone**

Choose from the available selections of ringtones on your phone. You can download or copy ringtones or songs to your phone's storage card and choose one to use as your ringtone. To find out how you can copy files to your storage card, see **Transferring** data between your phone and PC.

(1) Access Settings->Sound->Phone Ringtone.

(2) Touch the ringtone you want to use. The ringtone briefly plays when selected.

(3) Touch OK to choose it.

If you want to use the music on your Micro SD card as the ringtone, choose the song in Music application, then Touch "More Ringtones" from the options list. See screenshot below.

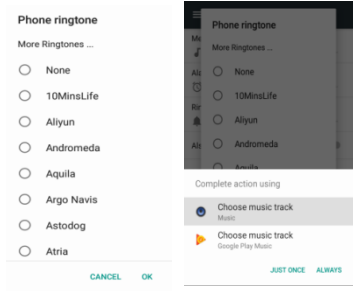

## Changing your Wallpaper

Personalizing your Home screen wallpaper with your favorite photo is a quick and easy way to change the feel of your phone and give it a fresh look. Browse the collection of wallpapers included in your phone or choose from photos that you have taken with the camera.

(1) Long press home screen, and then choose Wallpaper.

(2) Select the wallpaper you want and set it as wallpaper. Or access My photos, you can choose a photos you have taken or saved recently.

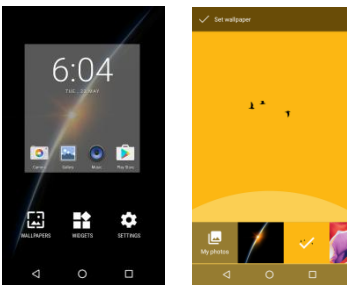

Searching the Web and Finding Applications

## Searching the Web

You can search the Web on the top of the home screen by using the Quick Search Box. Or you can also search the Web by using Chrome.

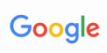

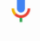

(1) On the home screen, Touch Quick Search Box.

(2) Read carefully the Google Chrome terms of Services and Privacy Notice.

(3) Search or type the URL. You can enter the items you want.

### • Finding Applications Quickly

(1) On the home screen, Touch Quick Search Box.

(2) Enter the search item in the Quick Search Box.

As you type, matching items on your phone and suggestions from Google web search are shown as a list.

(3) Touch to enter Applications menu, and then touch "Search Apps" on the top of the screen.

## **Entering text**

## Using the onscreen keyboard

When you start a program or select a field that requires text or numbers, the onscreen keyboard becomes available.

#### • Using the landscape onscreen keyboard

When entering text, you can choose to use the landscape orientation of the onscreen keyboard. Turn the phone sideways to use a larger keyboard that lets you type easily using two thumbs.

The Orientation check box in **Settings->Display>When device is rotated**, you need to be selected for Rotate the contents of the screen to automatically change. The landscape orientation keyboard is not supported in all applications.

## Adjusting Language & Keyboard Settings

On the Home screen, press **HOME** ->**Applications** ->**Settings**-> **Language & Input**. There are several setting options as below:

Language

You can select the display language here.

Spell checker

You can choose a language to do spell check, for example, you can choose to use system languages.

Keyboard and input method

You can choose virtual keyboard and Physical keyboard.

Text-to -Speech output

Preferred Engine:

Google Text-to -Speech engine.

### Entering text

The Android input method supports a wide range of languages.

Open Settings, touch Advanced settings-> Language & input->Default keyboard ->Keyboard and input method, and then chose the corresponding input method. Your mobile phone supports Android input methods and other input methods you want to download from Google Play Store.

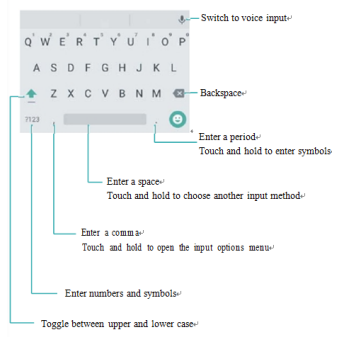

### Editing text

When you text a message, you can edit the message as desired.

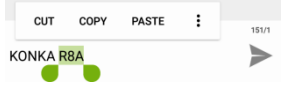

Select text: Touch and hold the text to bring up<sup>••</sup>. Drag • or • to select more or less text, or touch Select all to select all text.

Copy text: Select text and touch Copy.

Cut text: Select text and touch Cut.

**Paste text:** Touch and hold where you want to insert the text, and then touch **Paste.** 

Share text: Select text, and then touch Share to select a sharing method.

## **Calls and Contacts**

## Making calls

There are several convenient methods to make a call from your phone.

Most SIM cards are preset with a PIN (personal identification number) that is provided by your mobile operator. When prompted, enter the preset PIN, then Touch Enter. If you enter the wrong PIN three times, the SIM card is blocked. If this happens, you can unblock it with the PUK (PIN Unblocking Key) obtained from your mobile operator.

### Smart dialing

The phone dialer's Smart Dial feature makes it quick and easy for you to place a call. Simply enter the phone number or first few letters of the person you want to call. Smart Dial automatically searches and filters your contacts list (stored on your phone and SIM card) and the phone numbers from the call history.

Enter the name, initials, or number of a contact in the dialer. Your phone will display matching contacts.

- (1) Open Phone.
- (2) Enter the name or initials of a contact in the dialer (for example, William). Your phone will search your contacts and call log and list the results above the dialer.

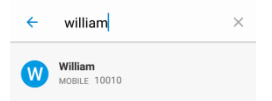

- (3) From the list, select the contact you want to call.
- (4) Touch<sup>1</sup> to end the call.

### Making a call from Contacts

(1) Open Contacts.

(2) Touch the search bar and enter the name or initials of the person you want to call.

(3) Touch the contact number.

### • Making a call from the call log

View incoming and outgoing calls in the call log and dial the corresponding numbers.

(1) Open Phone.

(2) Slide the list up and down to view all calls. Touch the name or number of the person that you want to call.

• Making an emergency call

In the event of an emergency, you can make emergency calls from your phone even if you don't have a SIM card installed or your SIM card has been blocked.

(1) Press **HOME** and then touch **Phone**.

(2) Dial the international emergency number for your locale (for example, 000), and then touch . Additional emergency numbers may be included in your SIM card. Contact your mobile operator for details.

If you enabled the unlock screen pattern and/or the SIM lock, and you forgot the unlock pattern or SIM PIN, you can still make emergency calls by Touch ping Emergency call on the screen.

### • Calling a phone number in a text message

 Press HOME>Applications, touch Messaging, and then Touch the message with the phone number.

(2) In the message thread, touch the message with the phone number.

(3) On the Select link screen, touch the number you want to call.

(4) Edit the phone number if needed, and then Touch .

### • Calling a phone number in an email

(1) Press HOME and then touch Email.

(2) Open the email account where the email with the number is located.

(3) In the email account's inbox, touch the email to open it.

(4) In the email body, touch the phone number. The phone dialer screen opens with the phone
number entered.

The phone will recognize a number as a phone number if the number has a minimum of 5 digits and have at least one of the following:

Numbers preceded by a "+" in front. For example, +1-987-654-321 or +1987654321.

Numbers enclosed in parenthesis in front. For example, (02)987654321 or (02)987-654-321.

Numbers separated by dashes. For example, (02)-987-654-321 or 0987-654-321.

(5) Touch

## **Receiving calls**

When you receive a phone call from a contact, the Incoming call screen appears as below, which displays the caller ID icon, name, phone number of the calling party and it comes from which SIM card. When you receive a phone call from someone who is not stored in Contacts, only the default caller ID icon and phone number appear on the Incoming call screen.

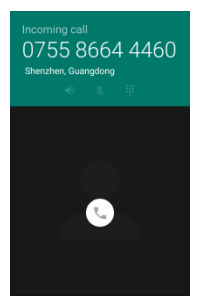

#### • Answering an incoming call

When there is an incoming call, drag the icon Sright to this icon to answer the call.

## • Muting the ringing sound without rejecting the call

Press the VOLUME DOWN button.

#### Rejecting an incoming call

When there is an incoming call, put drag left to this icon to reject the call.

#### Rejecting a call and sending a text message

You can automatically send a default text message to the caller and reject the incoming call. To reject and send a message when you receive an incoming call, drag the icon up to the icon plauck send message.

## Using in-call options

## In-call options

During a call, your phone will display an in-call menu.

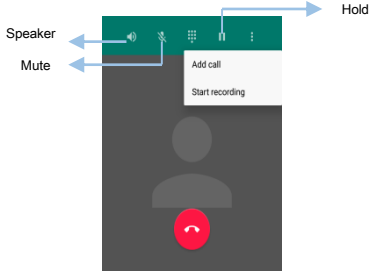

## Add Call:

Hold the call on process and begin another call.

#### Hold:

Putting a call on hold.

Press **MENU** and then Touch Hold icon to put the call on hold. When you put a call on hold, the Hold call icon appears in the status bar. Press MENU, and then touch **Hold** icon again to resume the call.

#### Mute:

Muting the microphone during a call.

On the screen, touch **MUTE** to toggle between turning the microphone on or off. When the microphone is turned off, the Mute icon appears in the status bar.

#### • Speaker:

Turning the speakerphone on or off during a call On the screen, touch SPEAKER icon to turning the speakerphone on or off. The speakerphone icon appears in the status bar when the speakerphone is on. To avoid damage to your hearing, do not hold your phone against your ear when the speaker is turned on.

#### Swap calls:

When there is a new call coming, you can touch this icon  $\Upsilon$  to end the old call and change to the other calling.

- Merge calls:
- To process calling conference.

## Handling Multiple Calls

Your phone notifies you when you have another incoming call, and gives you the option of rejecting or accepting the call. If you are on a call and accept the new call, you can choose to switch between the two callers.

(1)When you receive another call, touch Answer to accept the second call, and to put the first call on hold.

(2) To switch between callers, touch the person you want to talk to on the screen.

(3) To end the current call and return to the other call, touch 📀 to End call.

You can start a conference call between all parties by merging the calls. To merge the calls, touch to **Merge calls**.

Multiple calls screen is as below, the call in process is on the left side of the screen and the other call on hold is shown on the bottom right corner.

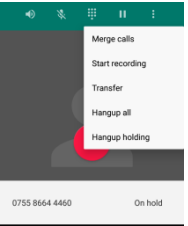

## Setting up a conference call

(1)Make a call to the first conference call participant.

(2)When connected, touch **Add call**, and then dial the number of the second participant. The first participant is put on hold when you dial the second participant.

(3)When connected to the second participant,

## touch MERGE CALL.

(4)When finished, touch 📀 to end call. Not all mobile networks support conference calling. Contact your mobile operator for details.

#### Ending a call

Do one of the following to end the call:

On the screen, touch 📀 to End call.

If you are using the provided wired headset, press and hold the button to end the call.

If the phone number of the person who called is not in your contacts list, you can choose to save the number to your contacts list after you hang up.

## Using call log

When you miss a call, the missed call icon appears on the status bar. Use the Call log tab in the **Phone** application to check who the caller was or view all your dialed numbers and received calls.

(1) Press Home->Applications->Phone.

The call log of your phone will be listed according to different SIM cards as below.

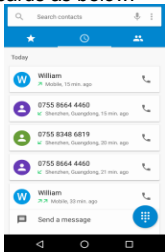

(2) Touch the profile <sup>(2)</sup> icon of a name or number in the list to display the options menu where you can select to view the contact information (if the number is stored in your contacts list), call the number, edit the number before call, send text message, add to contacts, or delete from call log.

(i.e. William is in your contact list)

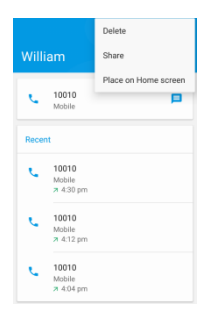

#### Call log options

(1) Press and hold any call log number, if the number is not in your contact list, you'll find the following options:

Copy number

You can copy the number and paste and share the number to anyone you want.

• Edit number before call

Choose this, you will go into the phone screen, and you can edit the number before calling.

Block number

Choose this, you will never receive any call from this number you blocked.

(2) Press and hold any call log number, if the number is already on your contact list, you'll find the following options:

Copy number

You can copy the number and paste and share the number to anyone you want.

Edit number before call

Choose this, you will go into the phone screen, and you can edit the number before calling.

Select any option will process the corresponding operation.

(3) Press any call number, if the number is not in your contact list, you'll find the following options:

Create new contact

You can add this number to your contact list by creating new contact.

Add to a contact

You can add this number to your contact list.

Send a message

Choose this option will turn to text message edit screen. You can send text message to the phone number.

Call details

You can check the details of the numbers. After you Touch Call details, you will see a list of options as below.

#### Block number

#### Copy number

#### Edit number before call

(4) Press any call number, if the number is in your contact list, you'll find the following options:

Send a message

Choose this option will turn to text message edit

screen. You can send text message to the phone number.

Call details

You can check the details of the numbers. After you Touch Call details, you will see a list of options as below.

#### Block number

#### Copy number

#### Edit number before call

#### • Checking a missed call

You will see the missed call icon on the status bar when you missed a call.

#### (1) Press HOME->Applications->Phone

(2) In the call log list, missed calls are indicated by the missed call icon You can slide your finger downward on the screen to open the Notifications panel. The missed call number or contact name is displayed.

#### • Clearing the call log list

#### (1) Press HOME->Applications->Phone.

(2) To remove one name or number from the list, you can Touch any call number. select Call details, and then touch the trash icon ■ on the right top of the screen. Or you can touch the profile icon of a number or name, and then touch this icon <sup>±</sup> to open a list of option, then touch **Delete**.

## **Call services**

Your phone can directly link to the mobile phone network, and enable you to access and change the settings of various phone services for your phone. Call services may include call forwarding, call waiting, voicemail, and more. Contact your mobile operator to find out about the availability of call services for your phone.

To open call services, press **HOME** ->**Applications** ->**Phone**, you need to touch this icon <sup>±</sup> on the Search contacts bar, then touch **Settings**.

Display options

Choose to sort by First name or Surname.

Name format

Choose First name first or Surname first.

• Sounds and vibration

Also vibrate for calls: When there is an incoming call, you can check Also vibrate for calls.

Dialpad tones: You can choose the dialpad tones or not.

Quick response

You have several quick response template. When there is an incoming call, you don't want to answer it or you are too busy not to answer it, you can edit your quick response.

Calls

(1) Voicemail

Divert calls to your voicemail when your phone is switched off or unavailable. Callers can leave a voice message which you can listen to later.

Voicemail must be supported by your carrier. Please ensure that you have subscribed to this service. Contact your carrier for information about their voicemail service.

(2) Fixed Dialing Numbers

Restrict outgoing calls to a fixed set of numbers. To enable this feature, you must know your SIM card's PIN code.

(3) Turn on video calling

You can choose to use a video call or not.

#### (4) Call forwarding

When call forwarding is enabled, your phone will forward certain calls (such as unanswered calls) to the number you specified.

## About Contacts

In contacts, you can easily manage your communications with contacts via phone, messaging, and email.

If you are synchronizing contacts with your Google account, with your PC, and/or with an Exchange Server, any contacts stored in those accounts are displayed in contact list.

## Searching for Contact

Press **Menu**, touch **Quick Search Bar** and enter the name of the contact you want to search. As you type, the matching contact will display automatically below. If no matching contacts found, the screen will show "Something went wrong. Try to search again".

## Creating a new Contact

The number of contacts you can store on your phone depends on the size of your phone's internal storage. The maximum number of SIM card contacts may vary depending on your SIM card's storage capacity.

#### (1) Open Contacts.

(2) Touch<sup>+</sup> to create a new contact, if you are creating a contact for the first time.

(3) Select a location to save the contact from the options menu.

(4) Input the information of the contact, such as first name, last name, phone, email, postal address,

organization, more.

(5) Touch√. The screen shows "Contact saved."

## **Deleting a Contact**

Press and hold a few seconds on the contact you want to delete, then the options screen displays. Touch: to open a list of options, and then touch **Delete.** 

## **Editing Contacts Options**

After creating a contact, you can edit their contact information at any time. This includes adding or deleting default information such as phone numbers or email addresses. You can also choose a custom ringtone and add a birthday, nickname, or photo.

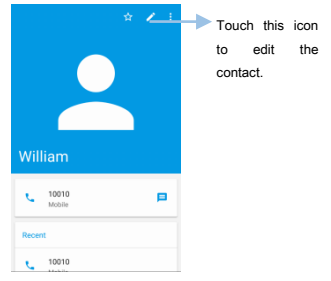

## Manage Accounts

Press Add account to add an exchange account. You can configure an exchange account in the new screen by inputting email address, password, and service settings.

## Importing or Exporting Contacts

- (1) Open Contacts.
- (2) Touch: ->Import/Export.
- Import from SIM card

Select contacts on your SIM card and import them to your phone.

Import from SD card

Select contacts on your SD card and import them to your phone.

Export to SD card

Select contacts on your phone and export them to your SD card.

## Viewing Contacts from Different Accounts

You can select which contacts to display on your phone.

- (1) Open Contacts.
- (2) Touch : ->Contact to display.

(3) Select the account you want to display or customize the accounts to display.

## Adding a contact to your favorites

You can add frequently-contacted people to your favorites to make them easier to find.

(1) Open Contacts.

(2) Touch the contact you want to add to your favorites, and then touch  $\stackrel{<}{\succ}$  on the top right of the screen to add the contact to Favorites.

**Remove contacts from your favorites:** Touch the contact you want to remove from your favorites, then Touch  $\dot{\Box}$ .

## **Contact Groups**

Organize friends and family into different groups. You can send text messages or emails to everyone in a group.

- Creating a group
- (1) Open Contacts.
- (2) Touch<sup>1</sup> ->Groups.

(3) Touch Groups and then touch 🕾 to create group from USIM or Phone contact account.

(4) Enter the group name (for example Family or Friends) and then touch **Done**.

- Editing a group
- (1) Open Contacts.
- (2) Touch:->Groups.
- (3) Select the group you want to edit.

(4) After accessing the specific group, Touch<sup>1</sup>, then touch **Edit**.

- Deleting a group
- (1) Open Contacts.
- (2) Touch :-> Groups.
- (3) Select the group you want to delete.

(4) After accessing the specific group, Touch  $^{\pm}$  , then touch **Delete**.

- Sending group message
- (1) Open Contacts.
- (2) Touch -> Groups.

(3) Select the group that you want to send message.

(4) After accessing the specific group, touch<sup>±</sup>, then touch **Send group message**.

- Sending group email
- (1) Open Contacts.
- (2) Touch -> Groups.

- (3) Select the group that you want to send email.
- (4) After accessing the group, touch ;, then touch **Send group email**.

Tips: Ensure the contacts have valid Email address.

## Messaging and Email

## About Messages

SMS is a kind of network service that can be used to send and receive short messages and multimedia messages to other mobile phones until you apply to the network operator.

The SIM card of the mobile phone can send and receive SMS or MMS. The SMS and MMS are sent to the center of the network and then sent by the network to the target user (GSM user). If the user does not switch on the mobile phone or the mobile phone cannot receive the SMS or MMS (the memory is full), the network will save the SMS or MMS temporarily. The duration of storage depends on sender's settings and network service provider.

With this function, the mobile phone can send and receive chain messages, which may affect the message fees. For more information, please consult the service provider.

Note: When sending SMS or MMS via the network, the mobile phone displays "SENDING". When it has finished sending, the screen displays the sent time of that message. It indicates that the message has been sent to the SMS center inbox set in the mobile phone but does not mean the receiver has received the SMS. For more information, please consult the service provider.

## Sending a Text or Multimedia Message

(1) You can send short text messages (SMS) and multimedia messages (MMS) to other mobile phones.

(2) Open Messaging.

(3) In the list of message thread, touch<sup>■</sup>.

(4) Select the recipient box and enter the contact name or phone number. You can also touch <sup>4</sup> to open your contact list and choose a contact or contact group.

(5) Select the text field and enter your message, and then Touch  $\blacktriangleright$ .

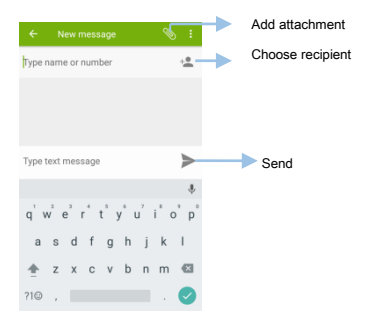

## Sending SMS

When the message is sending, it will appear "Sending" beside that message; when it has been sent out, it will show the time of sending out.

If you exceed the limit on the number of characters for a single text message, your text message will be delivered as one but will be billed as more than one message. These are called concatenated messages.

#### Sending MMS

Multimedia messages can contain text and picture, recorded voice, audio or video file, or picture slideshow.

The Messages application automatically converts a text message into a multimedia message when you enter an email address in the *to field*, add a message subject, attach an item, or compose a very long message.

- (1) Touch Messaging ->New message.
- (2) Touch to add attachment.
- (3) Touch ‡to insert quick text, insert contact and add subject.
- Filling in one or more recipients.

Enter phone numbers or email addresses directly in the to Field.

You can also select contact groups as recipients. When you have selected all the message recipients, touch **OK**.

• Saving and resuming a draft message

While composing a text or multimedia message, touch to automatically save your message as a draft. And the screen shows" Message saved as draft".

Tips: When you are composing a new message, then touch ←, but you do not add a valid recipient, your message will be discarded.

To resume composing the message:

- On the All messages screen, touch Draft message.
- (2) Touch the message to resume editing it.
- (3) When you finish editing the message, touch

>

## Message Conversations

Text and multimedia messages that are sent to and received from a contact (or a number) are grouped into conversations or message threads in the All messages screen. Threaded text or multimedia messages let you see exchanged messages (similar to a chat program) with a contact on the screen.

## **Options of Messages**

(1) Open Messaging.

#### Messaging

- (2) Touch<sup>III</sup>, to compose a new message.
- (3) Touch to Search
- (4) Enter one or more keywords. The search results will be displayed underneath the search bar.

E Q

- (5) Touch to select from a list of option as below.
- Delete all threads

All threads will be deleted.

Settings

SMS Enabled

Touch to change your default SMS app.

(2) Text Message Settings

a. Delivery reports

You can select to delivery reports for each message you send.

b. Manage SIM card messages

Manage messages stored on your SIM card. For example, when your SIM card is full, you can

choose to delete some messages to release more space.

c. Edit Quick text

Add quick text or edit quick text.

d. SMS Service center

You can check SMS Service center. For example, +861380075550.

e. SMS storage location

Select Phone or SIM card to store the SMS or MMS. (3) MMS Settings

(4) Notification Setting

Select Notification and show popup for pushing notification.

(5) General

Setup message font size, delete old messages as limited are reached (10000 MMS or MMS per conversation), setup cell broadcast and enable WAP PUSH.

## Receiving a New Message

Depending on your notification settings, the phone will play a ring tone, vibrate, or display the message briefly in the status bar when you receive a new text or multimedia message.

To change the notification for new text and multimedia messages, see Sending a Text and Multimedia Message.

A new message icon 🔛 also appears in the notifications area of the status bar to notify you of a new text or multimedia message.

To open the message, slide the status bar down to open the Notifications panel.

## Replying to a Message

(1) Open Messaging.

(2) In the list of message threads, touch a contact name or phone number to view your conversations.
(3) Select the text field and enter your message, and then touch .

## Adding an email account

#### Setup a personal email account

When adding an account, consult your email service provider if you are unsure about the account settings.

(1) Open Email.

(2) Enter your email account, touch Manual Setup.

(3) Choose Type of account, for example, select personal (POP3) as your account type, then enter password, touch **Next**.

(4) Configure an email account manually.

Follow the onscreen instructions to configure your account. The system will automatically connect to the server and check the server settings. Once the account has been set up, your Inbox will be displayed.

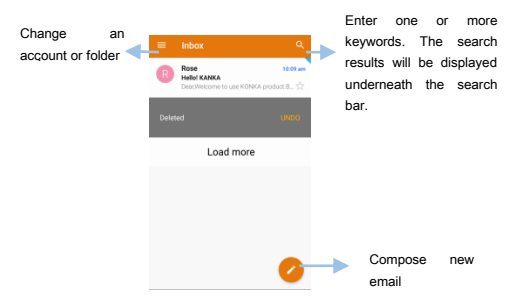

## • Adding an Exchange account

Exchange is an email system developed by Microsoft for businesses. Some email service providers also provide Exchange accounts for individuals and families. When adding an account, consult your email service provider if you are unsure about the account settings.

- (1) Open Email.
- (2) Enter your email account, touch Manual Setup.

(3) Choose **Exchange** as your account type, then enter password, touch **Next**.

(4) Configure an email account manually.

Follow the onscreen instructions to configure your account. The system will automatically connect to the server and check the server settings. Once the account has been set up, your Inbox will be displayed.

#### Sending an email

- (1) Open Email.
- (2) Touch 🖍.
- (3) Touch **From** and then select the email account you want to use.
- (4) Enter one or more recipients.
- (5) To Cc or Bcc the email to multiple recipients, touch Cc/Bcc.
- (6) Enter your email subject and main body. Touch to add an attachment.
- (7) Touch >. Your email is sending.

Your email service provider may place a limit on the size of email attachments. If your attachments exceed the limit, send the attachments in separate emails.

|               | Compose         |         | > |   |
|---------------|-----------------|---------|---|---|
| From          | rosalyn1987322@ | 163.com |   |   |
| То            |                 |         |   | ~ |
| Subject       |                 |         |   |   |
| Compose email |                 |         |   |   |
|               |                 |         |   |   |

## **Checking your Emails**

Open Email and then swipe down in your Inbox to refresh the list of emails.

(1) Open Email.

(2) In your Inbox, touch  $\equiv$  in the upper left corner to select an account.

(3) You can:

Touch \* to star for future reference.

Touch<sup> $\square$ </sup> to check unread email.

Touch<sup>III</sup> to check Drafts.

Touch<sup>⊇</sup> to check Outbox. You can see the emails that you sent out.

Touch to check the emails that you deleted.

Touch to check the junk email. Junk email is regarded as useless email.

Select one of your emails and access it, you can reply, Reply all and forward it.

## Account Settings

#### • Changing email accounts

If you have added multiple email accounts on your phone, ensure you switch to the right account before viewing or sending emails.

(1) Open Email.

(2) In your Inbox, touch  $\equiv$  in the upper left corner to select an account.

(3) Touch the desired email account.

#### Removing an email account

(1) Open Settings->Accounts.

(2) Touch the email account, and then remove account.

After you remove an email account, you will no longer be able to send or receive emails using that account.

## **Camera and Gallery**

When traveling for business or fun, you can enjoy taking photos and videos of your trip and encounters with your phone's camera.

## Accessing the Camera

Open **Camera** to access the viewfinder. The camera displays in landscape view only.

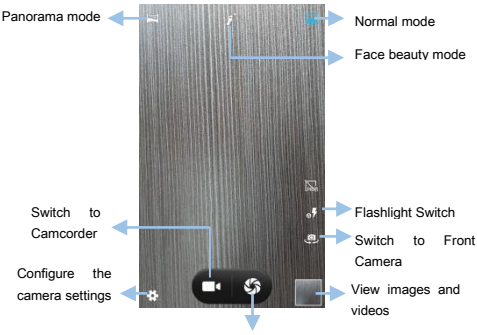

Take a photo

## Taking a Photo

Your phone comes with a feature-packed camera that you can use to capture life's unforgettable moments.

## (1) Open Camera.

(2) Frame the scene you want to capture, the camera will focus automatically.

(3) Touch any part of the viewfinder to focus on the corresponding area and at the same time, to take a photo. To adjust the focal length, pinch two fingers together or spread them apart on the viewfinder.

(4) Touch<sup>®</sup> to take a photo.

(5) Touch the thumbnail to view a photo and video.

## Shooting Modes

Your phone features a variety of different camera modes for different shooting scenarios.

Availability of different shooting modes varies by model.

Face beauty mode: Drag the slider to adjust the beauty level and apply facial enhancement effects.

Panorama mode: Use this mode to take wideangle shots.

**HDR**: Enhance a photo taken under insufficient or excessive light conditions.

## Face beauty Mode

Use beauty mode for looking younger.

- (1) Open **Camera**, and then touch **f** to open Face beauty mode.
- (2) Frame the scene you want to capture.
- (3) Touch<sup>(2)</sup> to take a photo.
- (4) The camera will automatically detect each

face in the photo and apply the beauty settings.

## HDR Mode

Use HDR mode for scenes with a large contrast to prevent under- or overexposure and ensure clarity in every shot.

HDR mode is not available for the front camera. Before using HDR mode, please switch to Normal mode.

(1) Open **Camera**, and then touch where to open HDR mode. Do not move device during HDR mode.

- (2) Hold your phone steady, frame the scene.
- (3) Touch to take a photo.

## Taking a Panoramic Photo

Select Panorama mode to take wide-angle shots.

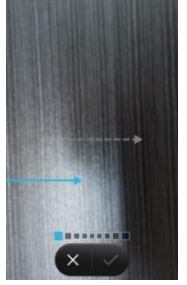

(1) Select a suitable location and hold your phone steady. Shoot the image in a wide, open space and avoid monochromatic backgrounds.

(2) Open **Camera**, and then touch it to start shooting.

(3) Follow the onscreen instructions to take the photo. Slowly move your camera from left to right, ensuring that the arrow stays level with the center line.

(4) After finishing shooting, touch  $\checkmark$  to save the photo.

If you don't want to save the photo, touch  $\times$  to discard the photo.

## Camera and Video Settings

To setup camera settings, do as below.

#### (1) Open Camera.

(2) Touch 🌣 to setup camera corresponding parameters.

**Store location**: Slide the button to right side to show your location in your picture.

**Exposure**: Touch to set the exposure compensation. Select an exposure setting to increase/decrease the brightness.

**Color effect**: Select different color effect, such as, Mono, Sepia, and etc.

**Scene mode**: Select various scene mode when you are in a specific situation. For example, when you want to have a feeling of Sunset, you can choose Sunset scene mode.

White balance: Select a white balance according to the ambient light conditions. You can choose from daylight, Incandescent, Cloudy and more.

**Image property**: You can adjust sharpness. Hue, Saturation, Brightness and Contrast.

Self timer: Enable this feature to set a self-timer.

**Capture number**: Enable this feature to set capturing numbers.

Picture size: Select picture size, you can choose

from 1MP, 2MP, 4MP, 6MP and 9 MP. This is the picture size of rear camera. The picture size depends on camera.

**Preview size**: Select from Full screen and Standard (4:3). Preview size will affect picture size.

**ISO**: Touch to adjust the camera's sensitivity to light. Increasing the ISO will create a brighter picture, but there will be a noticeable increase in noise. You can configure the camera to adjust the ISO automatically, or you can adjust it manually.

**Noise Reduction**: Enable this feature to increase noise when you are shooting a video.

Video quality: Select Low, Medium, High or Fine.

## Shooting a video

- (1) Open Camera.
- (2) Touch to start a video recording.

(3) Touch the screen to focus on an object or area during recording.

- (4) Touch <sup>to</sup> end the recording.
- (5) Touch (ii) to pause.

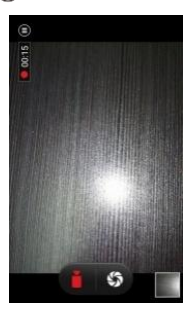

# Switching between Camera and Video Mode

There are several ways of changing the mode:

- In Camera mode, touch to change to video mode directly.
- (2) In Video mode, touch to switch to camera mode.

## About the Gallery application

Using the Gallery application, you can view photos and watch videos that you've taken with your phone's camera, downloaded, or copied into your microSD card. For photos, you can do basic editing such as rotate and crop.

You can also easily make a photo as your contact picture or wallpaper and share photos with your friends.

## Viewing Photos and Videos

You can view the following photos and videos in Gallery:

(1) Photos and videos shot with the camera.

(2) Photos and videos that your friends shared with you.

(3) Photos and videos synced from your computer.

(4) Photos and videos saved from messages, emails, or websites, as well as screenshots.

Open **Gallery** and you will see sort photos and videos according to the time and location they were shot. Open the Albums tab to sort photos and videos by album.

## Viewing photos by location

Open **Gallery** and touch on the upper right corner of the screen, select locations and then switch to display the location where the shot was taken when viewing an image.

#### Viewing photos by album

Open the **Albums** tab. Photos and videos are automatically added to the default folders. For example, videos that you shot using the camera are automatically added to the Camera videos folder, and screenshots are added to the Screenshots folder.

#### Viewing photos as a slideshow

Open the **Albums** tab and access any sort of folders, for example, enter camera folder, and then touch: on the left upper corner of the screen, and then select **Slideshow**.

#### • Viewing photos in full-screen mode

Open **Gallery** and then touch an image to view it in full-screen mode. Touch the screen to display or hide the screen menu.

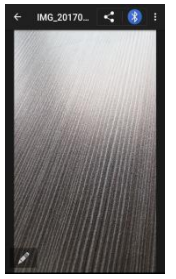

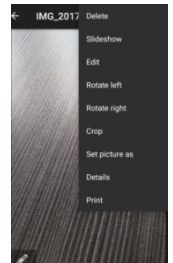

Touch an image, you can see:

- Touch<sup>3</sup> to share the selected photo to other device.
- (2) Touch to share the selected photo via Email, Messaging, and more.
- (3) Touch it o edit the selected photo.
- (4) Touch <sup>1</sup>/<sub>2</sub> to Delete, view via slideshow, Edit, Rotate, Crop, Set picture as Contact photo, Wallpaper, view Details of the picture and Print.

**Zoom in or out**: Spread two fingers apart to zoom in or pinch two fingers together to zoom out.

**Deleting images or videos** 

- (1) Open Gallery.
- (2) Select an image.
- (3) Touch : on the left upper corner of the screen, and then touch **Delete.**

## Sharing images or Videos

- (1) Open Gallery.
- (2) Select an image.

(3) Touch states the selected photo via Email, Messaging, and more.

## Music

## About Music Application

Enjoy listening to songs and music on your phone using the **Music** application. You can copy music files to your storage card, and then to use the Music application to play music. To find out how to copy files, see Transferring data between your phone and PC.

To open the Music application, Touch **HOME->Music**. The Music application opens in the latest menu screen. There are 4 main menus: **Artists**, **Albums**, **Songs** and **Playlists**.

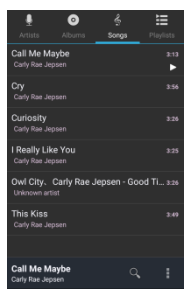

## **Music Playing Screen**

Below is the music playing screen.

Touch any song will enter the playing screen. When any song is playing, the Music icon<sup>®</sup> appears on status bar of the phone. Drag it down, and it show the ongoing music and Touch it to enter Music Playing screen directly.

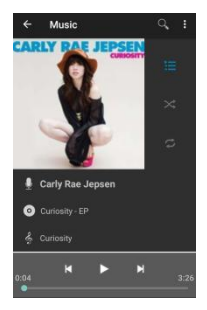

Use the onscreen controls to control music playing, pause, fast-forward, backwards, repeat songs, and more.

(1) Touch this icon<sup>III</sup> to play music.

(2) Touch this to pause it.

(3) Touch this icon loss to play the next song; press and hold it for seconds to fast-forward within the song.

(4) Touch this icon k to play the previous song; press and hold it for seconds to backwards within the song.

(5) This progress bar indicates the progress of the song, press and drag your finger across the progress bar to jump to any part of the song.

(6) Below this icon , it shows the artist, album, and the song title.

(7) Press this icon back to the Library, you can Touch any other song and play it.

 When the button is gray, Touch it will turn shuffle on while when the button is green, Touch it will turn shuffle off.

(9) Press this icon S to turn on or off repeating. When the button is gray, touch it to repeat the current song when the button is green, and touch it to turn off the repeat.

On music playing screen, touch : on the right upper corner to get the following options:

(1) **Library**: Choose it to go directly into the Library screen.

(2) **Party Shuffle**: Choose it to turn on Party Shuffle and the shuffle icon changes to this icon.

(3) **Add to playlist**: Choose it will add the song which is playing to the playlist.

(4) **Use as ringtone**: Choose it to use the song which is playing as the ringtone.

(5) **Delete:** Choose it to delete the song. If the song is in your Micro SD card, this icon is gray which can't be chosen.

(6) **Sound effects**: Enable it, you can adjust the sound effects.

When you are playing music and the screen turns off, you can control the music playback right from the Lock screen when you "wake up" the phone by pressing **POWER ON/OFF** button and then unlock the screen. If you do not see the playback controls on the Lock screen, touch anywhere on the screen to display the playback controls.

Press the VOLUME UP or VOLUME DOWN button

to adjust the playback volume.

Tips: If you are using the wired headset to listen to music, press the center button to toggle between playing and pausing playback. Press the previous or next button to open the previous or next song. If your headset supports this feature, you can control the volume of the music by using it.

## **Music Menu Options**

When you enter music screen, there are four options on top of the screen: **Artists**, **Albums**, **Songs**, and **Playlists**. It displays the screen by default you exited last time. Whatever you choose, the icon will turn white.

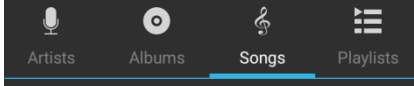

## Artists:

Select an artist; it will display the songs of that artist below his/ her name. Touch the music to play it and Open music playing screen. If the screen can't display all the artists, drag down to view more pages. Or you can Touch menu to choose whether Party shuffle or Shuffle all. Press and hold the name of an artist, you will get the following options:

(1) Play: Play the songs of that artist directly.

(2) Add to playlist: Add to one of the following playlists: Current Playlist, New, and Existed Playlists.

(3) **Delete**: It will ask you "All songs by XX will be

permanently deleted from the SD card." Then Touch OK to confirm deleting while Touch Cancel will go back to Artists screen.

(4) Search: Choose to search for the artist using Brower or Music. When choosing to use Browser, you will search it by using Google search; when choosing to use Music, you will search it in your phone.

#### Albums:

Touch this icon <sup>•</sup> to display the album title. Select an album; it will display the songs of that album. Touch the music title to play it and Open music playing screen. If the screen can't display all the albums, drag down to view more pages. Or you can touch menu to choose whether to Party shuffle or Shuffle all.

Press and hold the name of an artist, you will get the following options:

(1) **Play**: Play the songs of that artist directly.

(2) Add to playlist: Add to one of the following playlists: Current Playlist, New, and Existed Playlists.

(3) **Delete:** It will ask you "The entire album XX will be permanently deleted from the SD card." Then Touch OK to confirm deleting while Touching Cancel will go back to Album screen.

(4) Search: Choose to search for the album using Brower or Music. When choosing to use Browser, you will search it by using Google search; when choosing to use Music, you will search it in your phone.

#### Sonas:

• Songs: Touch this icon<sup>®</sup> to display all the songs' title. Touch a song to play and Open music playing screen. If the screen can't display all the albums, drag down to view more pages. Or you can touch menu to choose whether to Play all, Party shuffle or Shuffle all.

Press and hold the name of an artist, you will get the following options:

(1) Play: Play the song directly.

(2) Add to playlist: Add to one of the following playlists: Current Playlist, New, and Existed Plavlists.

(3) Use as phone ringtone: Touch this to set the song as phone ringtone.

(4) Delete: It will ask you "XX will be permanently deleted from the SD card." Then Touch OK to confirm deleting while Touch Cancel will go back to Sonas screen.

Search: Choose to search for the song using (5) Browser or Music. When choosing to use Browser, you will search it by using Google search; when choosing to use Music, you will search it in your phone.

#### Plavlists:

Touch this icon to display all the existed playlists. Touch Recently added, it will directly display the latest plavlist you added. Or Touch the name of any playlist, you will enter into all song title of that playlist. Then Touch any song title, you will open music 71

playing screen. Or you can touch menu to choose whether to Party shuffle, Shuffle all or Save as playlist.

Press and hold Recently added, you will get the following options:

(1) **Play**: Play the songs of the playlist directly.

(2) Edit: You can set time (from 1 week to 12 weeks) of this playlist on the new screen. Then touch **DONE** to confirm, and touch **Cancel**, you will go back to Playlists screen.

Press and hold existed playlist, you will get the following options:

(1) Play: Play the song directly.

(2) **Add to playlist**: Add to one of the following playlists: Current Playlist, New, and Existed Playlists.

(3) **Use as phone ringtone**: Touch this to set the song as phone ringtone.

(4) **Delete:** It will ask you "XX will be permanently deleted from the SD card." Then Touch OK to confirm deleting while Touch Cancel will go back to Songs screen.

(5) **Search**: Choose to search for the song using Browser or Music. When choosing to use Browser, you will search it by using Google search; when choosing to use Music, you will search it in your phone.

## Now Playing

The Now Playing Bar is always at the bottom of the
Music application's screen. Touch it, you will enter Music Playing screen.

## Sending music using Bluetooth/ Gmail/ Messaging

You can send music by the following way:

(1) Open File Manager.

(2) Find the song that you saved in your phone storage or microSD card to share with your friends.

(3) Press and hold on the song you want to send.

(4) When the options appear at the bottom of the screen (see as below), touch  $\overset{\text{screen}}{\sim}$ . You can select to share with your friends via Gmail, Bluetooth or Messaging and more.

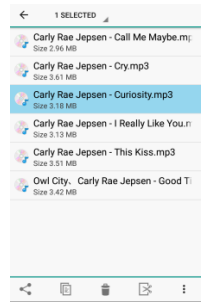

## Clock

## Using Clock Widget

You can use clock widget to decorate your home screen.

- (1) Press and hold the home screen.
- (2) Open WIDGETS ->Clock.
- (3) Select from Analogue clock and Digital clock.
- (4) Press and hold the clock widget till it places on the home screen.
- (5) Release your finger.

## About the Clock Application

The Clock application is more than a regular date and time clock. In the Clock application, you can add alarms, view world times and public holiday dates, and use the stopwatch and timer features.

### Lockscreen Clock Widget

When the screen is locked, it will display a Lock screen Clock Widget as below.

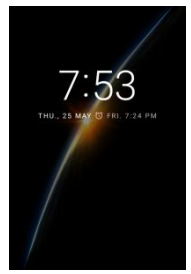

To change the date, time, time zone, 24/12-hour format, date format, Open **Settings ->Date &time**.

## **Using Clock Application**

- (1) Open Clock.
- (2) It brings you to the following screen.

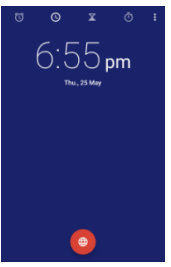

#### Alarms

- (1) Open Clock.
- (2) Touch Alarms tab. Then you can view all the alarms or add alarm.

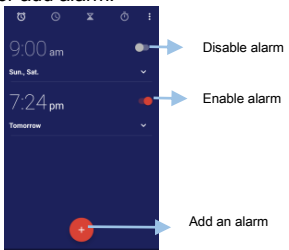

Add an alarm: Touch 😌 to apply and set the alarm time, ringtone, repetitions, and more.

**Enable or disable an alarm**: Touch the switch next to an alarm.

**Configure the alarm settings**: Touch  $\checkmark$  to configure the snooze duration, silent mode settings, and volume button behavior.

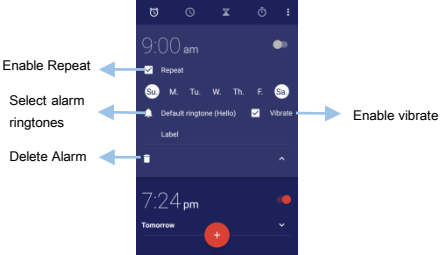

#### Turn alarm on:

Choose check box, you will turn this alarm on. Whereas, clear the check box, you will turn it off.

(1) Time: Display the alarm time, Touch it to set another time.

(2) Repeat: Choose the day you want to repeat. The options are: Monday to Sunday. You can choose only a day or several days of a week.

(3) Ringtone: Choose the default ringtone of the alarm.

(4) Vibrate: Choose this check box, the device will vibrate when the alarm goes off.

(5) Label: You can touch the label of this alarm.

After finishing configuring the settings, Alarm will be activated.

#### Mute an alarm:

Press the volume down button.

#### Enable alarm when phone is powered off:

Select Keep alarm active, will ring in minutes. When you turn off your phone, Alarms will still go off after your phone turns off.

## World clock

Add multiple clocks to view the time in various cities around the world.

Open **Clock**. In the World clock tab, touch<sup>(2)</sup> to choose any city of time zone.

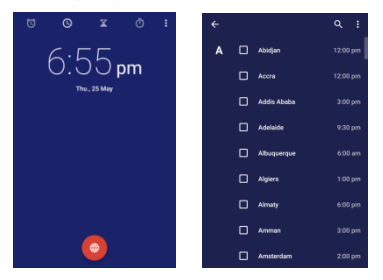

## Stopwatch

- (1) Open Clock.
- (2) In the Stopwatch tab, touch to start timing.
- (3) Touch to pause.
- (4) Touch<sup>\*</sup> to share with your friends via Gmail, Bluetooth and more.

### Timer

- (1) Open Clock.
- (2) In the Timer tab, enter countdown time.
- (3) Touch<sup>▶</sup> to start timing.

- (4) Touch to pause.
- (5) Touch  $\stackrel{\text{IV}}{\longrightarrow}$  to end countdown.
- (6) Touch<sup>1</sup> to delete this countdown log.

## FM Radio

FM Radio lets you listen to FM radio stations on your phone.

You need to connect a headset first to the headphone jack of your phone to use FM Radio. FM Radio uses the stereo headset as the FM radio antenna, if you don't connect a headset and open FM Radio Application, the screen will appears "To start listening, plug in headphones..." After you plugged the headset, the headset icon appears on status bar.

## Listening to the Radio

(1) Open FM Radio.

Below is FM radio screen.

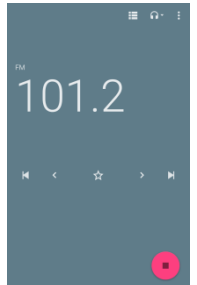

(2) The number on the left shows the FM radio frequency.

(3) Touch  $\cancel{1}$  to add the channel to your Favorites.

(4) Touch to fine tune the radio frequency by - 0.1 MHz.

(5) Touch > to fine tune the radio frequency by +0.1 MHz.

(6) Touch to view the All presets list.

(7) Touch I to search the FM band for the previous FM station.

(8) Touch ➡to search the FM band for the next FM station.

(9) Touch<sup>to</sup> to turn off or on FM radio.

The first time you open FM Radio, it automatically scans for available FM stations, saves them as presets, and plays the first FM station found.

#### Adjusting Volume

Press the **VOLUME UP** and **VOLUME DOWN** buttons on the left side of the phone to adjust the volume.

#### Minimizing or turning off FM Radio

Do one of the following:

(1) On the FM radio screen, touch **BACK** to minimize and keep FM Radio running in the background so you can listen to the radio while going to another screen.

(2) On the FM radio screen, touch **Menu** to minimize and keep FM Radio running in the background so you can listen to the radio while going to another screen.

(3) On the FM Radio screen, touch ■ to turn off FM radio.

## Switching Between Earphone and Speaker

On the FM radio screen, touch to switch between speaker and headset mode.

### Start and Save Recording

- (1) Open FM radio.
- (2) Touch: to start or save recording.

## Calculator

You can use your phone as a calculator.

- (1) Open Calculator.
- (2) Open calculator screen.

(3) Touch DEL to clear the latest inputs or results digit by digit; touch CLR to clear all content or result.

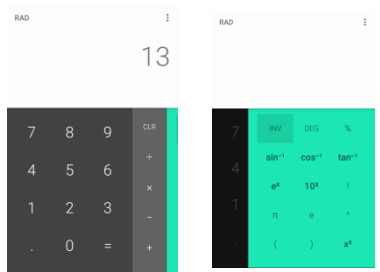

## **Basic and Advanced Calculator Panel**

- (1) Open Calculator.
- (2) Open basic panel directly.

(3) Swipe on the left to Open advanced panel; and then swipe on the right to go back. Note: The precision of this calculator is limited and can be used for simple calculation.

## Calendar

## About Calendar

Calendar helps you to plan your daily schedule. For example, it helps you to plan ahead and displays information about public holidays. If you have saved your contacts' birthdays, Calendar will automatically create birthday reminders.

• Read the content carefully, accept the user terms and Touch next icon.

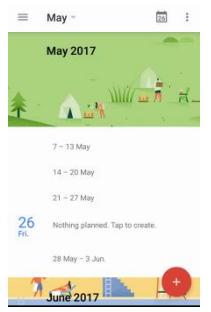

## **Changing Calendar Views**

When you open Calendar, it displays the Schedule view by default. You can also display the Calendar in Day, Week and Month view.

On the Schedule tab, touch  $\equiv$  to change between calendar.

## Day view

(1) In Day tab, you'll see the events of one day.

(2) In Day tab, slide left or right across the screen to view earlier or later days.

(3) In Day view, you can touch on a time slot to create a new event at that time. Touch New event and input the event details.

For more information, please see Creating a Calendar Event.

#### Week view

1. In Week tab, it displays a chart of the events of one week.

2. In Week tab, you can touch on a time slot to create a new event at that time. The options screen is the same as in Day tab.

3. In Week tab, slide left or right across the screen to view earlier or later weeks.

#### Month view

(1) In Month tab, you'll see markers on days that have events.

(2) When in Month view:

The day with agenda has been marked with a dot on right side.

Touch a day to view the events of that day.

Press and hold a day to open an options menu from which you can also choose to create an event or switch to either Day or Agenda view.

Slide your finger up or down the screen to view earlier or later months.

#### Schedule views

In Schedule tab, it shows a list of all your events in chronological order. Touch an event to view its details or change the reminders.

## **Creating a Calendar Event**

Add events and set reminders to help you plan ahead.

Add an event: Open Calendar, in any Calendar tab, touch New event, and then enter the title, start and end time, location of the event and more. Touch SAVE to save the event.

#### **Deleting a Calendar Event**

**Delete an event**: Open the event that you want to delete, touch the event, touch <sup>‡</sup>, and then touch **Delete**.

#### Inviting guests to your event

If you want to invite guests to your event, you need to create and add the event in your Google Calendar. An invitation email will be sent to your guests using your Google Account.

(1) Open **Calendar** and create a new event. Touch the Calendar field and then select your Google Account (or one of your other Google Calendars).

(2) Add details about the event, such as date and time, location, and more.

(3) In the Guests field, enter the email addresses of everyone you want to invite to the event.

Separate multiple addresses with commas (,).

If the people to whom you send invitations use Google Calendar, they'll receive an invitation in Calendar and by email.

## Enjoying Your Google Applications Play Store

Play Store <sup>™</sup> is the place to go to find new apps for your phone. Choose from a wide variety of free and paid apps ranging from productivity apps, entertainment, to games. When you find an app you want, you can easily download and install it on your phone with a few touch of your finger.

To access Play store, you must first connect to the Internet using your phone's Wi-Fi or data connection. Refer to download applications, see Downloading Applications from the Web.

- (1) Open Play Store.
- (2) Sign in to your Google Account.
- Read carefully terms of services from Google, then **Agree**.

(3) Touch to search Google store for apps to install in your phone.

(4) Touch an app to read a description about the app and user reviews. Paid apps are currently only available in certain countries.

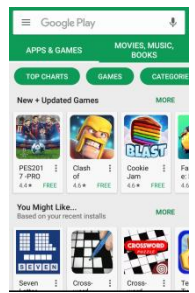

## Gmail

Gmail is Google's web-based email service. Gmail is configured when you first set up your phone. Depending on your synchronization settings, Gmail is automatically synchronized with one or more Gmail Mail accounts on the web.

- (1) Open Gmail.
- (2) Sign in to your Google Account.
- Read carefully terms of services from Google, then Agree.

(3) Use your Gmail. For more information, please see Email.

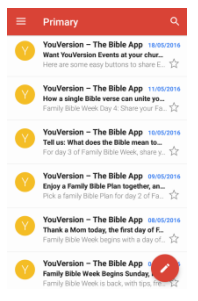

## Chrome

Open the Chrome browser to start surfing the web. The browser is fully optimized and comes with advanced features that let you enjoy Internet browsing. You must have an active data connection or Wi-Fi connection to access the Internet.

- (1) Open Chrome.
- (2) Touch the URL field on the search bar.

(3) Enter the web page address and Open the web page.

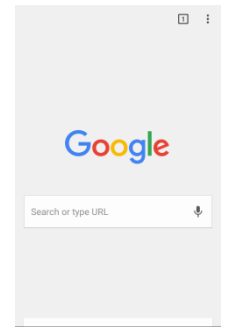

### Hangouts

Hangouts is Google's unified messaging service, integrating Google Talk, Google + Messenger and Hangouts video chat services. New Hangouts is based entirely on cloud computing and it will be a big pillar of Google's other services. In the surface, Hangouts is more like What's App, Facebook and Messenger.

- (1) Open Hangouts.
- (2) Sign in to your Google Account.
- Read carefully terms of services from Google, then **Agree.**
- (3) Use Hangouts to chat with your friends.

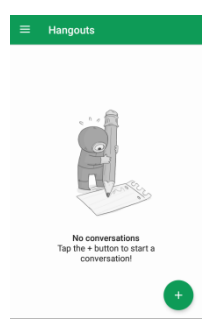

#### Maps

Google Maps lets you track your current location, view real-time traffic situations, and receive detailed directions to your destination. It also provides a search tool where you can locate places of interest or an address on a vector or aerial map, or view locations in street level. You need an active mobile data or Wi-Fi connection to use Google Maps.

Tips: The Google Maps application does not cover every country or city.

- (1) Open Maps.
- (2) Sign in to your Google Account.
- Read carefully terms of services from Google, then Agree.

(3) Use Maps to locate any place where you want to go.

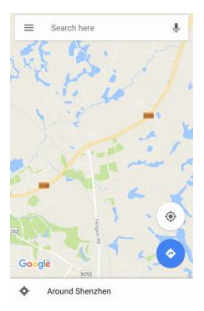

### **News & Weather**

Google News & Weather features a card-based interface. The app indexes over 65,000 news sources and has 60 country-specific editions.

There are different editions for various countries, and the sections and editions subscribed to can be controlled through the Settings menu — all linked to the user's Google account. An optional weather widget at the top of the main view can be configured to show weather based on the current location, or a location set manually.

- (1) Open News & Weather.
- (2) Sign in to your Google Account.
- Read carefully terms of services from Google, then Agree.

(3) Use News & Weather to view news and weather.

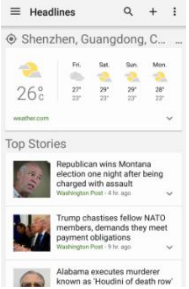

## Play Newsstand

The Newsstand service lets users subscribe to magazines (in select countries) and topical news feeds, receiving new issues and updates automatically. Offline download and reading is supported on the mobile apps.

- (1) Open Play Newsstand.
- (2) Sign in to your Google Account.
- Read carefully terms of services from Google, then Agree.

(3) Use News & Weather to view magazines and news.

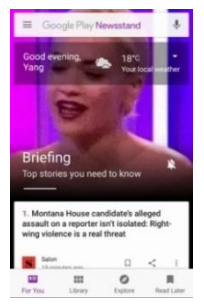

## **Play Games**

Google Play Games is an online gaming service. It features real-time multiplayer gaming capabilities, cloud saves, social and public leader boards, and achievements.

- (1) Open Play Games.
- (2) Sign in to your Google Account.
- Read carefully terms of services from Google, then Agree.
- (3) Sign in to Play games and enter your Gamer ID.
- (4) Use to play games.

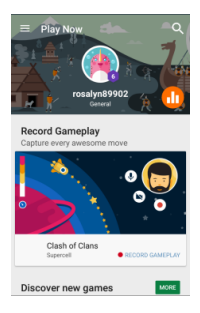

#### Play music

You can upload and listen to songs. The Google Play Music mobile apps allow music to be stored and listened to offline.

- (1) Open Play Music.
- (2) Sign in to your Google Account.
- Read carefully terms of services from Google, then Agree.
- (3) Use to listen to music and download music.
- Tips: Songs may need to be charged.

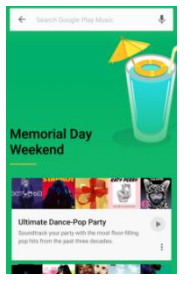

#### **Photos**

Google Photos gives you free and unlimited storage. The service automatically analyzes photos, identifying various visual features and subjects. You can search for anything in photos, with the service returning results from three major categories: People, Places, and Things.

(1) Open Photos.

(2) Sign in to your Google Account.

• Read carefully terms of services from Google, then **Agree.** 

• You are going to be asked to backup and sync your local photos. Ensure that you read the instructions.

• Manage your photos. For more information, see Camera and Gallery.

#### Slides & Doc & Sheet

Google Docs, Google Sheets and Google Slides are a word processor, a spreadsheet and a presentation program respectively, all part of a free, web-based software office suite offered by Google within its Google Drive service. The three apps are available as web applications. The apps are compatible with Microsoft Office file formats.

(1) Open Slides, Doc or Sheet.

(2) Sign in to your Google Account.

Read carefully terms of services from Google, then Agree.

(3) Use three of the applications to deal with your paper work.

### Voice search

Google voice search is a product that allows speech input to Google Search. This function supports various languages. For example, Afrikaans, Basque, Bulgarian, Catalan and English (Australia, Canada, India, New Zealand, South Africa, UK, and US) and more.

## Youtube

You can use Youtube to watch various videos. Most of the contents on YouTube have been uploaded by individuals.

## **Downloads**

You always see downloads from the web here.

## Downloading Applications from the Web

Before you download applications from the web, you must enable downloading from the phone settings.

Open Settings->Personal-> Security.

Slide down and select the Unknown sources check box.

When the Attention dialog box opens, Touch OK.

All downloaded applications are saved to internal card and microSD card.

Applications downloaded from the web can be from unknown sources. To protect your phone and personal data, download applications only from trusted sources such as Android Market.

#### Viewing your Downloads

Open Downloads.

## Internet

#### Data connection

Your phone will be automatically configured to use your mobile operator's data connection when you turn on your phone (if the SIM card is inserted) for the first time.

Check the data connection, you can:

(1) Open Settings-> Wireless & networks->More.

(2) Touch **Mobile networks>Preferred network type**, and then choose the one you prefer.

#### Enable or Disable the data

Turning your data off can help optimize your battery life. It can also save money on data charges. However, when your data is turned off, you may not always receive automatic updates to your email, social network accounts, and other synchronized information.

(1) Open Settings-> Wireless & networks->Data usage.

(2) Touch **Data usage-> Mobile data**, and then enable or disable the data connection.

## **Enable Data Roaming**

Data roaming lets you connect to your mobile operator's partner networks and access data services when you are out of your mobile operator's coverage area.

- (1) Open Settings-> Wireless & networks->More.
- (2) Touch **Mobile networks** and then select the **Data roaming**.

Accessing data services while roaming may incur

significant charges. Inquire about the data roaming tariffs with your mobile operator before enabling data roaming.

## **Referred Network Type**

#### Use 2G networks

(1) Open Settings-> Wireless & networks->More.

(2) Touch **Mobile networks>Preferred network type**, and then choose 2G.

#### Use 3G networks

(1) Open Settings-> Wireless & networks->More.

(2) Touch **Mobile networks>Preferred network type**, and then choose 3G.

#### Use 4G networks

(1) Open Settings-> Wireless & networks->More.

(2) Touch **Mobile networks>Preferred network** type, and then choose 4G.

#### **Network Operators**

(1) Open Settings-> Wireless & networks->More.

(2) Touch Mobile networks->Network operators.

It will search the existed operator automatically.

## Wi-Fi

Wi-Fi provides wireless Internet access over distances of about 300 feet (100 meters). To use Wi-Fi, you need access to a wireless access point or "hotspot".

The availability and range of the Wi-Fi signal depends on the number, infrastructure, and other objects through which the signal passes.

## Turning Wi-Fi on and Connecting to a Wireless Network

(1) Open Settings-> Wireless & networks.

(2) Select **Wi-Fi**, choose the Wi-Fi check box to turn Wi-Fi on. The phone will scan for available wireless networks.

(3) Configure Wi-Fi. Touch to enable network notification, to setup Keep Wi-Fi on during sleep, and to check MAC address and IPV 6 address.

(4) Touch a Wi-Fi network to connect. If you select an open network, you will be automatically connected to the network. If you select a network that is secured with WEP, enter the key and then Touch Connect.

When your phone is connected to a wireless network, the Wi-Fi icon Tappears in the status bar and it tells you the approximate signal strength (number of bands that light up).

The next time your phone connects to a previously accessed secured wireless network, you will not be prompted to enter the key or other security information again, unless you reset your phone to its factory default settings.

#### Checking the Wireless Network Status

- (1) Open Settings-> Wireless & networks.
- (2) Select Wi-Fi, touch the wireless network that the phone is currently connected to.

A message box will show the Wi-Fi network name, status, speed, signal strength, and more.

If you want to remove the wireless network settings on your phone, Touch **Forget** in the window. You need to enter the settings again if you want to connect to this wireless network. The message box is as following:

| Security<br>WPA/WPA2 PSK |        |
|--------------------------|--------|
| Status<br>Connected      |        |
| Signal strength<br>Good  |        |
| Link speed<br>65 Mbps    |        |
| Frequency<br>2.4 GHz     |        |
| FORGET                   | CANCEL |

# Connecting to a Virtual Private Network (VPN)

From your phone, you can add, set up, and manage virtual private networks (VPNs) that allow you to connect and access resources inside a secured local network, such as your corporate network.

Preparing your phone for VPN connection

Depending on the type of VPN you are using at work, you may be required to enter your login credentials and/or install security certificates before you can connect to your company's local network. You can get this information from your network administrator. Also, your phone must first establish a Wi-Fi or data connection before you can initiate a VPN connection.

You need to set up a lock screen PIN or password before you can use credential storage. You can:

(1) Open Settings->Personal->Security.

(2) Touch Screen lock and then select Pattern, PIN or Password to lock the screen.

## Adding a VPN Connection

## (1) Open Settings ->Wireless & networks -> More -> VPN.

(2) Touch Add VPN, and edit Name, type of VPN, password and more.

(3) Touch Save.

#### Connecting to a VPN

(1) Open Settings-> Wireless & networks->More->VPN.

(2) In the VPNs section, touch the VPN that you want to connect to.

(3) When prompted, enter your log in credentials, and then touch Connect. When you are connected, the VPN connected icon appears in the notification area of the title bar.

(4) Open the web browser to access resources such as intranet sites on your corporate network.

## Bluetooth

## **Using Bluetooth**

Bluetooth is a short-range wireless communications technology that allows devices to exchange information over a distance of about eight meters without requiring a physical connection. Turn off Bluetooth when not in use to conserve battery power, or in places where using a wireless device is prohibited, such as on board an aircraft and in hospitals.

## Turning Bluetooth on or off

(1) Open Settings -> Wireless & networks ->Bluetooth.

(2) Turn on/off Bluetooth check-box.

(3) An even easier way to turn Bluetooth on or off is sliding down to find Bluetooth and touch to turn on/off.

## Connecting a Bluetooth to another Bluetooth Device

(1) Turn on **Bluetooth**.

(2) Ensure that the other device is discoverable, so that your phone can find the headset.

(3) Your phone will scan available devices automatically.

(4) Touch the device name that you want to pair with.

(5) Your phone then automatically tries to pair with the other Bluetooth enabled device.

## Connecting a Bluetooth Headset or Car kit

You can listen to music over a Bluetooth stereo headset, or have hands-free conversations using a compatible Bluetooth headset or car kit. It's the same procedure to set up stereo audio and handsfree.

(1) Turn on **Bluetooth**.

(2) Ensure that the headset is discoverable, so that your phone can find the headset.

(3) Your phone will scan available devices automatically.

(4) Touch the device name that you want to pair with.

(5) Your phone then automatically tries to pair with the headset.

(6) If automatic pairing fails, enter the pass code

supplied with your headset.

The pairing and connection status is displayed below the hands-free headset or car kit name in the Bluetooth devices section. When the Bluetooth headset or car kit is connected to your phone, the Bluetooth connected icon  $\mathbb{R}^3$  is displayed in the status bar. Depending on the type of headset or car kit you have connected, you can then start using the headset or car kit to listen to music and/or make and receive phone calls.

#### Reconnecting a headset or car kit

When you have paired a headset with your phone, you should be able to reconnect it automatically by turning on Bluetooth on your phone, and then turning on the headset.

## Disconnecting or un-pairing from a Bluetooth Device

- (1) Open Settings -> Wireless & networks ->Bluetooth.
- (2) Choose a device has been connected.
- (3) Touch Forget.

### Sending and Receiving Information

You can use Bluetooth to transfer information between your phone and another Bluetoothenabled device such as a phone or notebook computer. After you pair with other device, you can send videos, audio, images and more to your friends.

For example, you want to send a song to your

friends.

(1) Pair with another Bluetooth-enabled device.

(2) Open File Manager.

(3) Find the song that you saved in your phone storage or microSD card.

(4) Press and hold on the song you want to send.

(5) When the options appear at the bottom of the screen, touch i. You can select to share with your friends via Bluetooth. For more information, see Sending music using Bluetooth/ Gmail/ Messaging.

## Settings

## Location

Enable location-based services to ensure that map, navigation, and weather applications can access your location information.

(1) Open Settings ->Location.

(2) Touch Mode.

Three options are available under Location mode:

**Use GPS, Wi-Fi, and mobile networks**: Uses GPS and your phone's Internet connection. Enable this option for highly accurate positioning.

Use Wi-Fi and mobile networks: Only uses your phone's Internet connection. Enable this option for reduced power consumption and longer standby times.

**Use GPS only**: Does not require an Internet connection. Enable this option to reduce mobile data usage.

### Sound

Change the incoming call and message ringtones or set the system alert sound and vibration effects.

## Display

Configure the display settings to personalize your phone. For example, you can change the wallpaper, font size, and screen-off time.

Open Settings->Display, you can:

**Brightness**: Your phone will automatically adjust the screen brightness according to the ambient brightness. Clear the Automatic brightness check box to manually adjust the brightness.

Adaptive brightness: Optimize brightness for available light.

Wallpaper: Set the lock screen and home screen wallpapers. For more information, see Changing your wallpaper.

**Sleep**: The screen will lock automatically after a period of inactivity to reduce power consumption. Select Sleep to adjust the screen-off time or disable the automatic screen lock feature.

**Snapshot**: You can take rapid snapshots with your phone, even when the screen is off. When the screen is off, press power button twice to take a photo.

Screen saver: Select Clock, Color, News & Weather or Photos as your screen saver.

Font size: Set the font size.

**Display size**: Make the items on your screen smaller or larger. Some apps on your screen may change position.

When device is rotated: If this option is enabled,

your screen's orientation will switch automatically depending on how you hold your phone when performing certain operations, such as browsing a web page, viewing a picture, or writing a message. **Cast**: Lets you connect wirelessly to a TV or screen and display your photos, videos, or a game.

## Aeroplane mode

(1) Open Settings->Wireless & networks->More

(2) Enable Aeroplane mode.

After you enable airplane mode, all of your phone's network features will be disabled.

#### Account

#### Open Settings->Account

You can manage, add and delete an account. For more information, see Adding an email account.

#### Date & time

#### Open Settings->Date & time

Features may vary depending on your carrier. You can setup date and time.

### Memory

Check that there is enough space on your phone's internal storage or microSD card before downloading update packages or large files.

- (1) Open Settings->Storage.
- (2) View storage information.

(3) Touch Default write disk to set the default storage location to Internal storage or microSD card.

#### Schedule power on/off

- (1) Open Settings->Schedule power on/off.
- (2) Set time and date when you want to power

on/off your phone.

#### **Backup and Reset**

You need a microSD card installed on your phone to back up phone data.

#### Back up my data

Enable to backup my settings and other application data.

#### Automatic restore

If I reinstall an application, restore backed up settings or other data.

#### Network Settings Reset

This will reset all network settings.

#### DRM reset

Delete all DRM licenses.

#### Factory data reset

Erase all data on phone.

You can return your phone to its original state, as it was when it left the factory. This is also called a hard reset. You might want to do this if you are giving your phone to a friend or relative and you want to remove all your data first, or if your phone has a persistent problem that is not solved by powering off the phone and then powering it on again.

A factory reset is a drastic measure. It permanently erases all your personal data and customized settings, and also removes any programs you have installed. Make sure that you have backed up the information and files you want to keep.

If your phone hangs or freezes, we recommend that you do a "soft" reset instead of a hard/factory reset. To perform a soft reset, remove the battery, wait for a few seconds, and then re-install it. After reinstalling the battery, turn on the phone.

## Accessibility

Accessibility features make it easier for users with impaired vision or hearing to use their phone.

#### TalkBack

Enabling or disabling TalkBack.

TalkBack is an accessibility feature designed for visually impaired users. It provides audible prompts to help you operate your phone. Once it is enabled, your phone will issue audible prompts for all content that you touch, select, or enable. Please enable with caution. TalkBack's audible prompts are not available for all languages.

- (1) Open Settings-> Accessibility-> TalkBack.
- (2) Turn on the TalkBack switch, and then touch **OK** to enable TalkBack.

#### Magnification gestures

Use magnification gestures to zoom in on a specific area.

#### Color correction

Color correction mode adjusts colors to make it easier for color vision impaired users to distinguish between different parts of the screen.

Tips: Enable this mode with caution, as it may affect your phone's battery.

#### Power button ends call

Open Settings-> Accessibility->Power button ends call.

Once you have enabled this feature, press the power button to end a call.

#### Touch and hold delay

Select the desired delay time: Short, Medium or

Long.

#### Auto-rotate screen

If this option is enabled, your screen's orientation will switch automatically.

## About Phone

View your phone's specifications in a few simple steps. You can view information about your processor, memory, screen resolution, and more. Open **Settings** and touch **About phone**. Swipe up or down on the screen to view information about the processor, RAM, internal storage, screen resolution, IMEI, and more.

## **Exciting New Features**

#### Power save

Your phone gives you a good way to optimize your phone's battery life. You can:

(1) Open Power save.

(2) Select one from the three power saving ways. **Ordinary**:

Once you touch Ordinary, you can turn off Bluetooth, GPS, touch sound, touch feedback, and your phone adjusts the CPU operating mode.

#### Intelligent:

Once you touch **Intelligent**, you can turn off Bluetooth, GPS, touch sound, touch feedback, WIFI, and data network, and your phone reduces screen brightness, cleans up all background programs, and adjusts CPU operating mode.

#### Power SOS:

Turn off Bluetooth, GPS, touch sound, touch

feedback, WIFI, data network, and your phone reduces screen brightness, cleans up all background programs, and limits CPU frequency. In this mode, you can only use the Phone, SMS, Contacts and Clock.

### **Smart Cover**

Your phone supports smart cover.

(1) Open Settings->Smart cover.

(2) Select a theme.

(3) When you use a cover, the theme shows in the cover window.

Tips: You use KONKA original cover.

#### Smart Slide

Use simple gestures to control your phone.

(1) Open Settings->Smart slide.

(2) Turn on **Smart slide**, and you can turn on more gesture features. Also, when you turn on any of the smart slide features, you should read carefully about the feature instruction.

Smart left slide:

For example, music is playing in the background, you can slide your finger on the left side of the screen, and this will take you to the previous song.

Smart right slide

For example, music is playing in the background, you can slide your finger on the left side of the screen, and this will take you to next song.

- Smart up slide
- Smart down slide
- Smart double click slide
- Smart Slide character O

- Smart Slide character W
- Smart Slide character M
- Smart Slide character E
- Smart Slide character C

## Appendix

### **Obtaining help**

You are kindly referred to the Warranty Card provided in the sales package box. Or please call Service hotline: 0249493030.

#### About this guide

All pictures and illustrations in this document are for your reference only and may differ from the final product. Features in this guide are for your reference only. Some features may not be supported by all phones or carriers. This guide is for reference purposes only and does not constitute any form of guarantee.

#### Personal Information and Data Security

During driving, please use headset for safety purpose; unless otherwise in emergency, always stop the car on roadside to have a call conversation.
Because the use of the mobile phone can cause interference in the aircraft, never use the mobile phone in aircraft. The use of the mobile phone is dangerous and illegal; do switch off the mobile phone before boarding.

• Pay special attention to the use of the mobile phone near heart pacemaker, deaf-aid and some other medical equipment, because the mobile phone can cause interference with them.
• None-original factory's accessories and parts will lose guarantee.

• Do not dismantle the mobile phone without permission. In case of failure, please contact the supplier as soon as possible.

• The use of some functions or third-party applications on your device could result in your personal information and data being lost or becoming accessible to others. Several measures are recommended to help you protect personal and confidential information.

• During driving, please use headset for safety purpose; unless otherwise in emergency, always stop the car on roadside to have a call conversation.

• Because the use of the mobile phone can cause interference in the aircraft, never use the mobile phone in aircraft. The use of the mobile phone is dangerous and illegal; do switch off the mobile phone before boarding.

• Pay special attention to the use of the mobile phone near heart pacemaker, deaf-aid and some other medical equipment, because the mobile phone can cause interference with them.

• None-original factory's accessories and parts will lose guarantee.

• Do not dismantle the mobile phone without permission. In case of failure, please contact the supplier as soon as possible.

• Place your device in a safe area to prevent it from unauthorized use.

• Set your device screen to lock and create a password or unlock pattern to open it.

• Periodically back up personal information kept on your SIM card, memory card, or stored in your device memory. If you change to a different device, be sure to move or delete any personal information on your old device.

• If you are worried about viruses when you receive messages or emails from a stranger, you can delete them without opening them.

• If you use your device to browse the Internet, avoid websites that might pose a security risk to avoid theft of your personal information.

• If you use services such as Wi-Fi tether or Bluetooth, set passwords for these services to prevent unauthorized access. When these services are not in use, turn them off.

• Install or upgrade device security software and regularly scan for viruses.

• Be sure to obtain third-party applications from a legitimate source. Downloaded third-party applications should be scanned for viruses.

• Some applications require and transmit location information. As a result, a third-party may be able to share your location information.

• Your device may provide detection and diagnostic information to third-party application providers.

• Third party vendors use this information to improve their products and services.

## **Abbreviations & Definitions**

| SMS  | Short Message Service                      |
|------|--------------------------------------------|
| EMS  | Enhanced Message Service                   |
| SIM  | Subscriber Identity Module                 |
| GSM  | Global System for Mobile<br>Communication  |
| PIN  | Personal Identity Number                   |
| PUK  | PIN Unblocking Key                         |
| IMEI | International Mobile Equipment<br>Identity |
| MMS  | Multimedia Message service                 |